## **UŽIVATELSKÁ PŘÍRUČKA K RYCHLÉMU NASTAVENÍ**

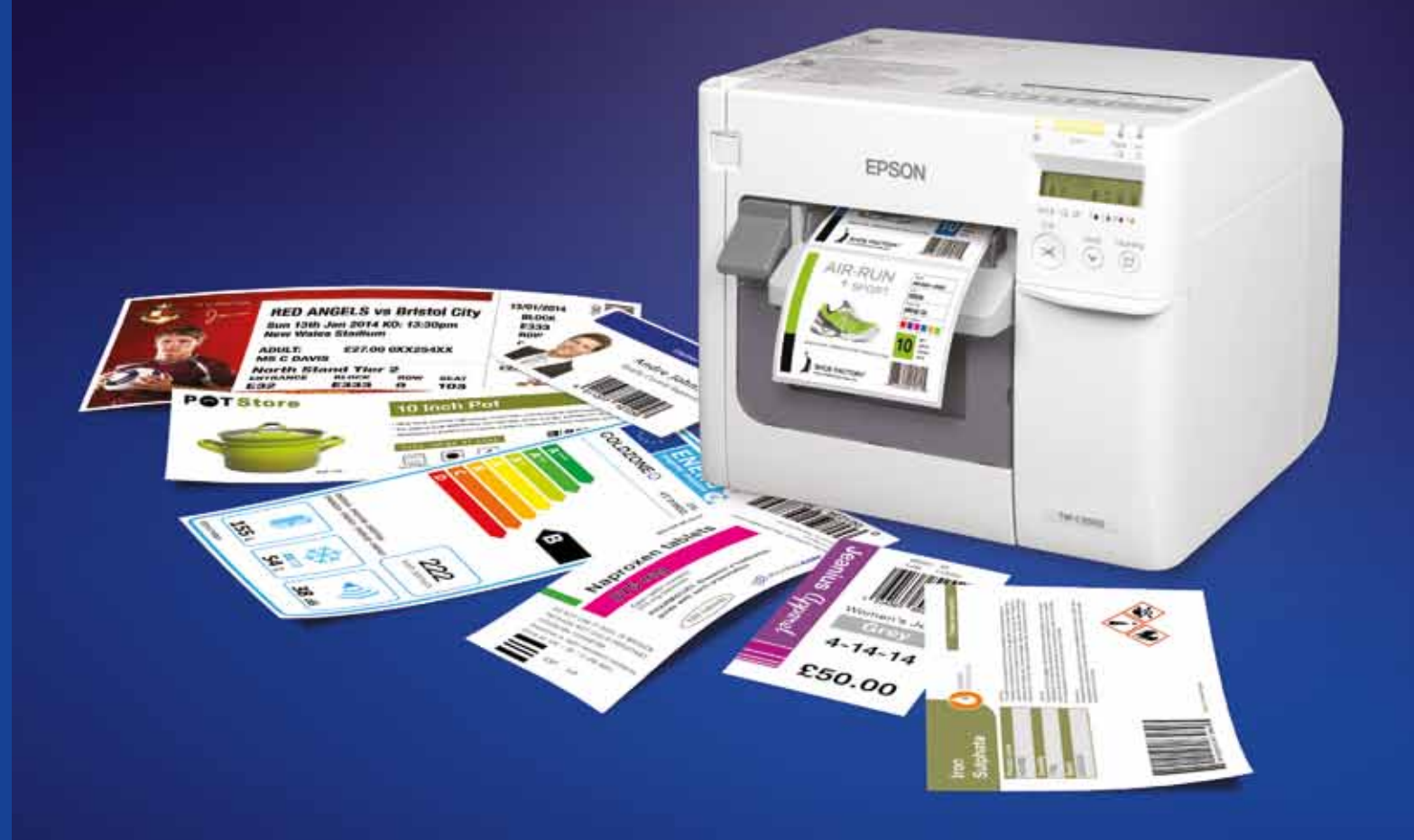

Další informace získáte v místní pobočce společnosti Epson nebo na adrese www.epson.cz

EPSON EUROPE B.V. Organizační složka Slavíčkova 1a 638 00 Brno Česká republika

Telefon: +420 548 427 811 Fax: +420 548 427 816 Technická podpora: +420 246 037 281 www.epson.cz

**EPSON** EXCEED YOUR VISION

Ochranné známky a registrované ochranné známky jsou vlastnictvím společnosti Seiko Epson Corporation nebo příslušných vlastníků Informace o produktu mohou být změněny bez předchozího upozornění

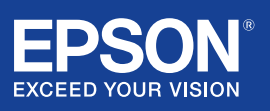

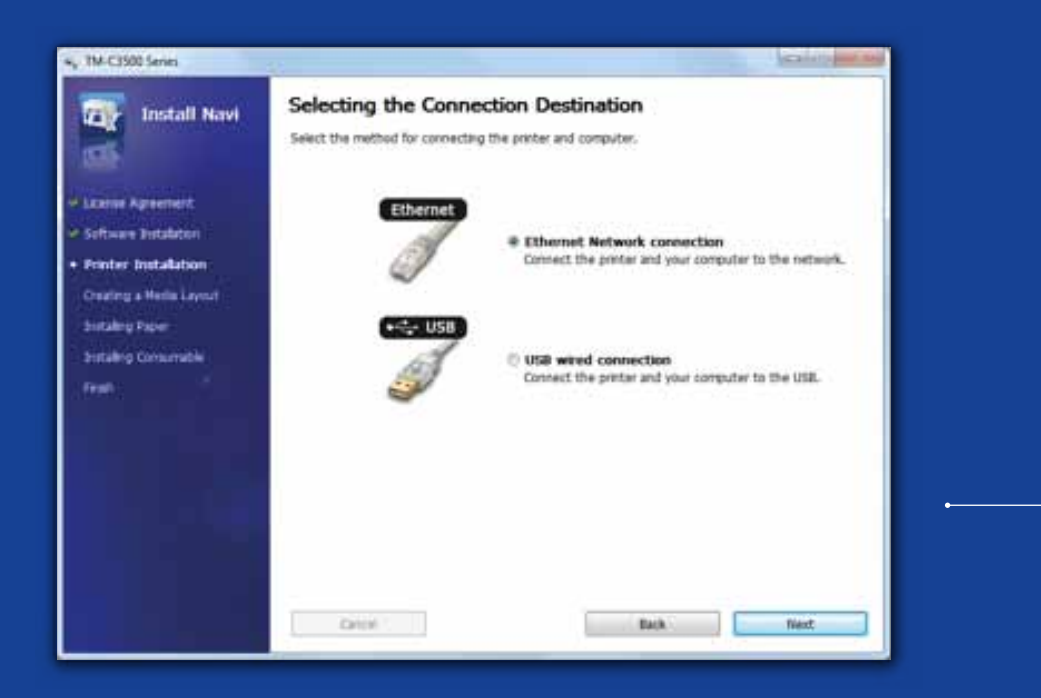

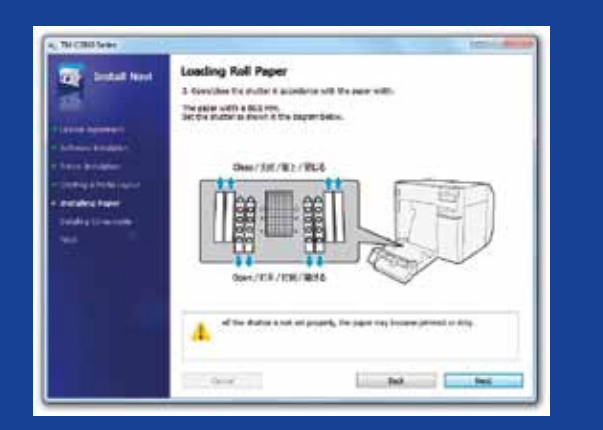

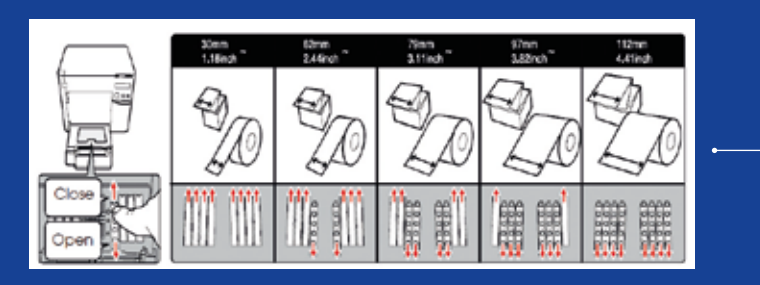

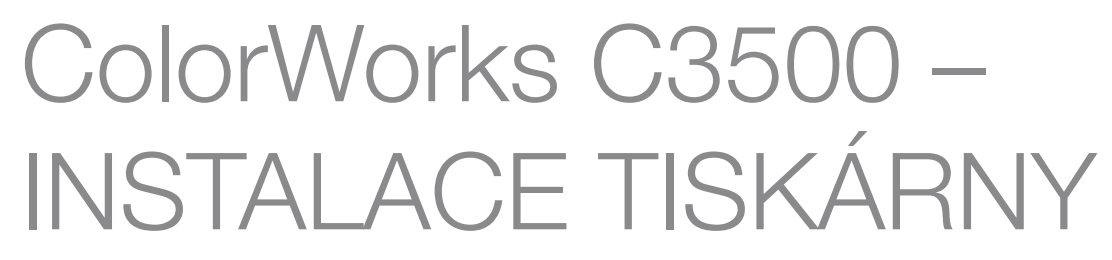

S tiskámou ColorWorks C3500 se dodává CD, které obsahuje následující software:

| OBSAH DISKU CD                | POPIS                                             |
|-------------------------------|---------------------------------------------------|
| Install Navi                  | Průvodce instalací tisl                           |
| NiceLabel SE pro EPSON        | Aplikace pro návrh a tiskárně ColorWorks (        |
| EpsonNet Config               | Konfigurace a správa<br>tiskáren v jedné síti     |
| Technická referenční příručka | Informace o instalaci<br>vývoji a jejích aplikací |

Chcete-li nainstalovat tiskárnu ColorWorks C3500, stačí spustit software Install Navi a postupovat podle ilustrací s pokyny, které vás provedou kompletním nastavením od zapojení napájecího kabelu až po instalaci ovladačů tiskárny.

Toto je obrazovka instalace softwaru EPSON Navi.

Clonu krytu role papíru je třeba upravit v závislosti na šířce médií. Pokud nebude clona nastavena správně, může dojít k uvíznutí papíru nebo znečištění médií inkoustem.

Podrobnosti najdete na štítku na horní části tiskárny.

Je důležité zkontrolovat, zda používáte správné nastavení detekce médií. V závislosti na typu médií lze detekci zcela vypnout, nastavit detekci černých značek, nebo detekci mezer. Při nesprávném nastavení se může zobrazit zpráva "Media Form Error" (Chybný formát médií).

| Column Column                                                                                                    | Contraction of the second second                                                                                                    |  |
|----------------------------------------------------------------------------------------------------|----------------------------------------------------------------------------------------------------|--|
| Extend News<br>Second Research<br>Second Research<br>Second Research<br>Second Research<br>Second Research<br>Second Research<br>Second Research<br>Second Research | Neclin Leyout Creation<br>The Association of the residence is ease.<br>The Association of the residence is a set<br>the Association of the Association of the Association<br>The Association of the Association of the Association<br>The Association of the Association of the Association<br>The Association of the Association of the Association<br>The Association of the Association of the Association of the Association<br>The Association of the Association of the Asso |  |
|                                                                                                    |                                                                                                    |  |

kárny a ovladačů tisk štítků na

tiskárny, o jejím

| Label Setup Wizard                                                                                                    | 2 <b>x</b> |
|----------------------------------------------------------------------------------------------------|------------|
| Label Dimensions<br>Set the label layout dimensions and select the appropriate unit of measure.                                                                                                    |            |
| Please enter the dimensions of your label:<br>Label width: Label height:<br>[102.0 mm 76.0 mm<br>Measurement units:<br>mm                                                                                                    |            |
|                                                                                                    |            |
| $\label{eq:second} \begin{bmatrix} \begin{tabular}{c} \begin{tabular}{c} tab$                                                                                                    |            |
| A Tar<br>Records 0<br>Records 0<br>Reco |            |
|                                                                                                    |            |
| C 38 Y 765                                                                                                    |            |
| Print Settings<br>Media Type Glossy Label •<br>Print Quality Speed Quality<br>@ Automatic © Advanced Advanced                                                                                                    |            |
|                                                                                                    |            |
| Print Dose Hel                                                                                                    |            |

## ColorWorks C3500: TISK PRVNÍHO ŠTÍTKU (S DODÁVANÝM SOFTWAREM NiceLabel)

Poznámka: Všechny barevné tiskárny štítků ColorWorks C3500 jsou dodávány se softwarem "NiceLabel Starter Edition (SE) pro Epson". V softwaru NiceLabel je integrováno rozhraní "EPSON Printer Driver Interface" (EPDI). Toto rozhraní API umožňuje měnit nastavení ovladačů z uživatelské aplikace.

Spusťte aplikaci NiceLabel.

- 1. Nastavte rozměry nového štítku.
- 2. Přidejte text, čárový kód, obrázek nebo grafiku.
- 3. Pomocí tlačítka "Color" (Barva) vybarvěte obsah štítku (např. text/obrázky).
- 4. Pomocí nabídky "File" (Soubor) ---- "Printer Settings" (Nastavení tiskárny) změňte nastavení médií - např. Matte (Matný), Glossy (Lesklý), Synthetic (Syntetický) - a také nastavení Quality (Kvalita) a potvrďte kliknutím na tlačítko "OK".
- 5. Vyberte nabídku "File" (Soubor) → "Print..." (Tisknout...) a kliknutím na tlačítko Print" (Tisk) vytiskněte první štítek.

| Media Lay                              | d Media Layout                                                                           |                                                                                                    | 112.0                                                                                |                   |          |  |
|----------------------------------------|------------------------------------------------------------------------------------------|----------------------------------------------------------------------------------------------------|--------------------------------------------------------------------------------------|-------------------|----------|--|
| Defined M                              | do janu :                                                                                |                                                                                                    | 1080 ()<br>()<br>()<br>()<br>()<br>()<br>()<br>()<br>()<br>()<br>()<br>()<br>()<br>( | <b>1</b> 95       |          |  |
| Meda Eon<br>Die-cut La                 | ti :<br>bel (Gao): 🛉                                                                     |                                                                                                    |                                                                                      |                   |          |  |
|                                        |                                                                                          |                                                                                                    | Bgdelen Pint                                                                         | na                |          |  |
| Leyout In                              | formation (mm)                                                                           |                                                                                                    |                                                                                      |                   |          |  |
| Mi<br>La                               | dawidh 1120 (3<br>belwidh 1080 (2                                                        | 0.0-112.0)                                                                                                    | ength 174.8 (8.0                                                                     | -1117.6           |          |  |
| La                                     | bels Gap 3.0 ()                                                                          | 0-6.0) Bissie                                                                                                    | at 1000 at 111                                                                       | 1.11216           |          |  |
| 644                                    | Ditter 1                                                                                 |                                                                                                    | Close                                                                                | Help              |          |  |
|                                        |                                                                                          |                                                                                                    |                                                                                      |                   |          |  |
|                                        |                                                                                          |                                                                                                    |                                                                                      |                   |          |  |
|                                        |                                                                                          |                                                                                                    |                                                                                      |                   |          |  |
|                                        |                                                                                          |                                                                                                    |                                                                                      |                   |          |  |
|                                        |                                                                                          |                                                                                                    |                                                                                      |                   |          |  |
|                                        |                                                                                          |                                                                                                    |                                                                                      |                   |          |  |
|                                        |                                                                                          |                                                                                                    |                                                                                      |                   |          |  |
|                                        |                                                                                          |                                                                                                    |                                                                                      |                   |          |  |
|                                        |                                                                                          |                                                                                                    |                                                                                      |                   |          |  |
| durts                                  |                                                                                          |                                                                                                    |                                                                                      |                   |          |  |
| dure                                   |                                                                                          |                                                                                                    |                                                                                      |                   |          |  |
| etures<br>w do you want                | to print your picture                                                                    | st                                                                                                    |                                                                                      |                   |          |  |
| ctures<br>w do you want<br>TM-C3500    | to print your picture<br>Paper gize                                                      | s?<br>Quelty:                                                                                                    | Paper type<br>Gioscy Label                                                           |                   | •        |  |
| ctures<br>w do you want<br>TM-C3500    | to print your picture<br>Paper pize                                                      | s?<br>Quality:                                                                                                    | Paper type<br>• Glossy Label                                                         |                   |          |  |
| ctures<br>w do you want<br>TM-C3500    | to print your picture<br>Paper size<br>Media Size # -                                    | s?<br>Quality:<br>Quality:<br>Quality:<br>Manage: paper                                                                                                    | Paper type<br>Giossy Label                                                           |                   |          |  |
| ctures<br>w do you want<br>TM-C350     | to print your picture<br>Paper pice<br>Media Size *<br>AIR-RUI<br>+ SPOR                 | s?<br>Quality:<br>Quality:<br>Quality:<br>T<br>T                                                                                                    | Paper type<br>• Glossy Label                                                         | -<br>Full page ph | eto      |  |
| ictures<br>Inv do you want<br>TM-C3300 | to print your picture<br>Paper size<br>Media Size 1 •<br>AIR-RUI<br>+ SPOR               | S7<br>Quality:<br>Quality:<br>Quality:<br>Quality:<br>T<br>T<br>T<br>Attaches<br>State<br>Attaches                                                                                                    | Paper type<br>Globy Label                                                            | -<br>Full page ph | e<br>eta |  |
| ctures<br>w do you want<br>TM-C3500    | to print your picture<br>Paper size<br>Minis Size #<br>AIR-RUI<br>+ SPOR                 | s?<br>Quality:<br>Quality:<br>Quality:<br>Quality:<br>Marganesses<br>Marganesses<br>Mar | Paper type                                                                           | •<br>Full page ph | e        |  |
| ctures<br>W do you want<br>FM-C300     | to print your picture<br>Paper pas<br>Media Staff +<br>AIR-RUI<br>+ SPOR                 | s7<br>Quality:<br>Quality:<br>Quality:<br>T<br>T<br>T<br>T<br>T<br>T<br>T<br>T<br>T<br>T<br>T<br>T<br>T<br>T<br>T<br>T<br>T<br>T<br>T                                                                                                    | Paper type<br>Giorny Label                                                           | Full page ph      | eto      |  |
| twes<br>w do you want<br>tM-C3500      | to print your picture<br>Paper gize<br>Minis Size #<br>AIR-RUI<br>+ SPOR<br>SHOE FACTORY | s7<br>Quality<br>Quality<br>Quality<br>T<br>T<br>T<br>T<br>T<br>T<br>T<br>T<br>T<br>T<br>T<br>T<br>T<br>T<br>T<br>T<br>T<br>T<br>T                                                                                                    | Paper type<br>Giosy Label                                                            | •<br>Full page ph | eto      |  |
| nures<br>w do you want<br>FM-C2800     | to print your picture<br>Paper pice<br>Media Societ<br>AIR-RUI<br>+ SPOR<br>+ SPOR       | s?<br>Quality:<br>Quality:<br>T<br>T<br>T<br>T<br>T<br>T<br>T<br>T<br>T<br>T<br>T<br>T<br>T<br>T<br>T<br>T<br>T<br>T<br>T                                                                                                    | Paper type<br>Giossy Label                                                           | -<br>Full page ph | eto      |  |

Microsoft Photo Viewer (Windows 7)

## ColorWorks C3500: TISK PRVNÍHO ŠTÍTKU

(POMOCÍ JINÉHO SOFTWARU)

Poznámka: Aplikace, v nichž není integrováno rozhraní EPDI ("EPSON Printer Driver Interface"), musí využívat ovladačem definovaná rozvržení médií.

- 1. Registrace nového rozvržení médií
- a) Otevřete okno ovladače tiskárny ColorWorks C3500

"Devices & Printers" (Zařízení a tiskárny) -> klikněte pravým tlačítkem na "Epson ColorWorks" -> klikněte na "Printing Preferences" (Předvolby tisku)

b) Klikněte na možnost "User Defined" (Uživatelsky definované)

c) Zadejte název rozvržení médií (např. "Štítek pro obuv").

d) Vyberte formát médií.

## UMÍSTĚNÍ MÉDIÍ POPIS

| Die-Cut Label (Gap) (Vyřezávané štítky -<br>mezera)                 | Detekce  |
|---------------------------------------------------------------------|----------|
| Die-Cut Label (BM) (Vyřezávané štítky -<br>černé značky)            | Detekce  |
| Ful-page Label (Velké etikety)                                      | Bez dete |
| Continuous Paper (Nekonečný papír)                                  | Bez dete |
| Balck Mark Continuous Paper<br>(Nekonečný papír s černými značkami) | Detekce  |

e) Zadejte šířku a výšku štítku.

f) Klikněte na tlačítko Add (Přidat).

- 2. Soubor s návrhem štítku otevřete pomocí standardního softwaru pro Windows - (např. pro obrázkový soubor použijte aplikaci Microsoft Photo Viewer).
- 3. Klikněte na tlačítko Print (Tisk) (nebo stiskněte klávesy Ctrl + P).
  - V okně s nabídkou Print (Tisk) vyberte:
  - a. Jako tiskárnu "EPSON ColorWorks C3500".
  - b. Jako Paper size (Formát papíru) vyberte "Štítek pro obuv".
  - c. V nabídce Quality (Kvalita) zvolte možnost Quality (Kvalita) nebo Speed (Rychlost).
  - d. Jako Paper type (Typ papíru) vyberte typ médií, který používáte (např. lesklé štítky). - Zadejte počet štítků, který chcete vytisknout, a klikněte na tlačítko Print (Tisk).

## **NASTAVENÍ DETEKCE**

mezery

černých značek

černých značek

| EPSON TM-C3500            | Printing Preferences                        | ×                                |
|---------------------------|---------------------------------------------|----------------------------------|
| 🏟 General 🌐 Op            | tions 🚰 Driver Utilities 🙀 Printer Utilitie | 35                               |
| Fa <u>v</u> orite Setting | Current Settings                            | Save As <u>F</u> avorite Setting |
| Print Settings            |                                             |                                  |
| Media <u>T</u> ype        | Matte Label                                 | •                                |
| Print Quality             | Speed Qu                                    | ality                            |
|                           | Automatic                                   | .d                               |
| Media Layout              | 108 x 174.8 mm - Die-cut Label              | ▼ Use <u>r</u> Defined           |
|                           | Media Detection(BlackMark/Gap)              |                                  |
| Roll Paper Saving         | Eliminate Lower Margin                      | •                                |
| Settings For Paper        | Handling After Print                        | Ink Levels                       |
| Auto <u>C</u> ut          | After Every Page                            | •                                |
|                           | Cut Interval                                |                                  |
| 🔘 <u>N</u> o Auto Cut     |                                             |                                  |
| Notification              | Beep at Page End                            | BK C M Y Refresh                 |
|                           |                                             |                                  |
|                           |                                             | <u>Print Preview</u>             |
|                           |                                             | Version 1.1.0.1                  |
|                           | OK Cancel                                   | Apply Help                       |

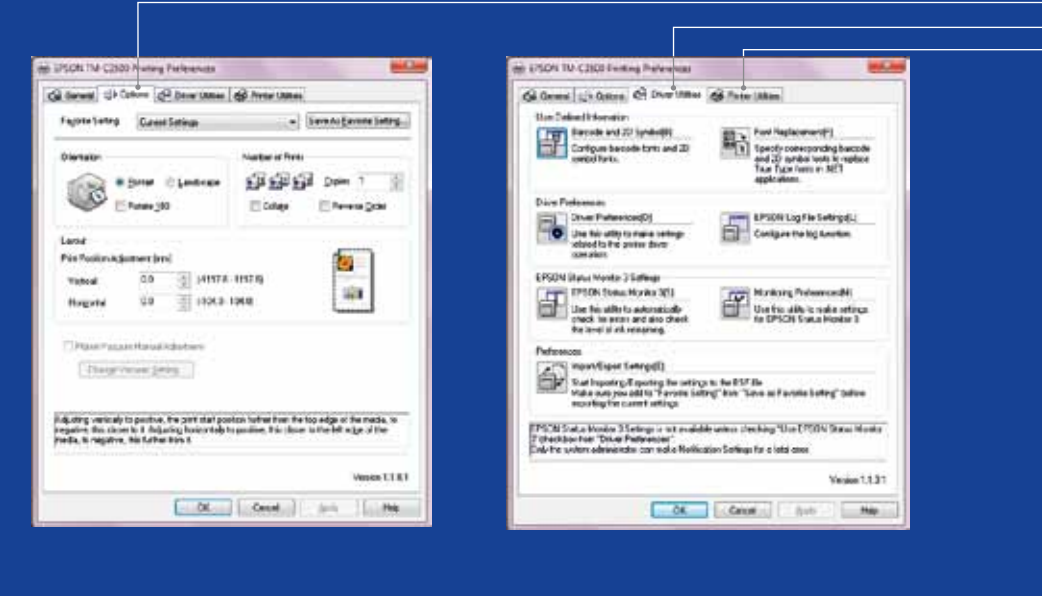

## Ovladač tiskárny ColorWorks C3500

Ovladač tiskárny EPSON ColorWorks C3500 nabízí několik karet, které zajišťují přístup k různým možnostem a funkcím. Zde je jejich přehled:

## 1. Obecné

– Print Settings (Nastavení tisku) => Media Type (Plain, Matte, Glossy) (Typ médií – běžný, matný, lesklý).

Níže uvedená tabulka obsahuje podrobnější popis nastavení typů médií, která jsou v rozevíracím seznamu k dispozici.

| TYP MÉDIÍ                           | POPIS           |
|-------------------------------------|-----------------|
| Plain (Běžný)                       | Nepotahovaný    |
| Plain Label (Běžný štítek)          | Nepotahovaný    |
| Synthetic Label (Syntetický štítek) | Potahovaný sy   |
| Matte (Matný)                       | Matný potahov   |
| Matte Label (Matný štítek)          | Matný potahov   |
| Wristband (Pásek na zápěstí)        | Syntetický páse |
| Glossy Label (Lesklý štítek)        | Lesklý potahov  |

Nastavení Print quality (Kvalita tisku) – rychlost/kvalita

- Media Layout (Rozvržení médií) nastavení velikosti médií; Roll Paper Saving (Úspora role papíru) – omezení okrajů na štítcích
- Cutter settings (Nastavení řezačky) => Auto cut / No Auto cut (Automatické ořezání / Bez automatického ořezání)
- Beeper settings (Nastavení zvukového upozornění) => Beep (when label printed) / no beep (Pípnutí po vytištění štítků / Bez pípnutí)
- 2. Options (Možnosti):
  - Change the printing orientation (portrait / landscape) (Změna orientace při tisku na výšku / na šířku)
- 3. Driver Utilities (Utility ovladače):
  - Driver Preferences (Předvolby ovladače) jednotky měření, monitor stavu apod.
  - Interní jednotky pro tisk čárových kódů
  - Nastavení ovladače pro import/export
- 4. Maintenance and Utilities (Údržba a utility)
  - Nozzle Check (Kontrola trysek) => vytiskněte šablonu pro kontrolu trysek a zkontrolujte, zda některá z nich není ucpaná.
- Manual Head Cleaning (Ruční čištění hlavy) => jsou-li trysky ucpané, vyčistěte hlavy.
- Printer Settings (Nastavení tiskárny) => viz následující kapitola.

papír štítek ntetický štítek aný papír aný štítek ek na zápěstí

aný štítek

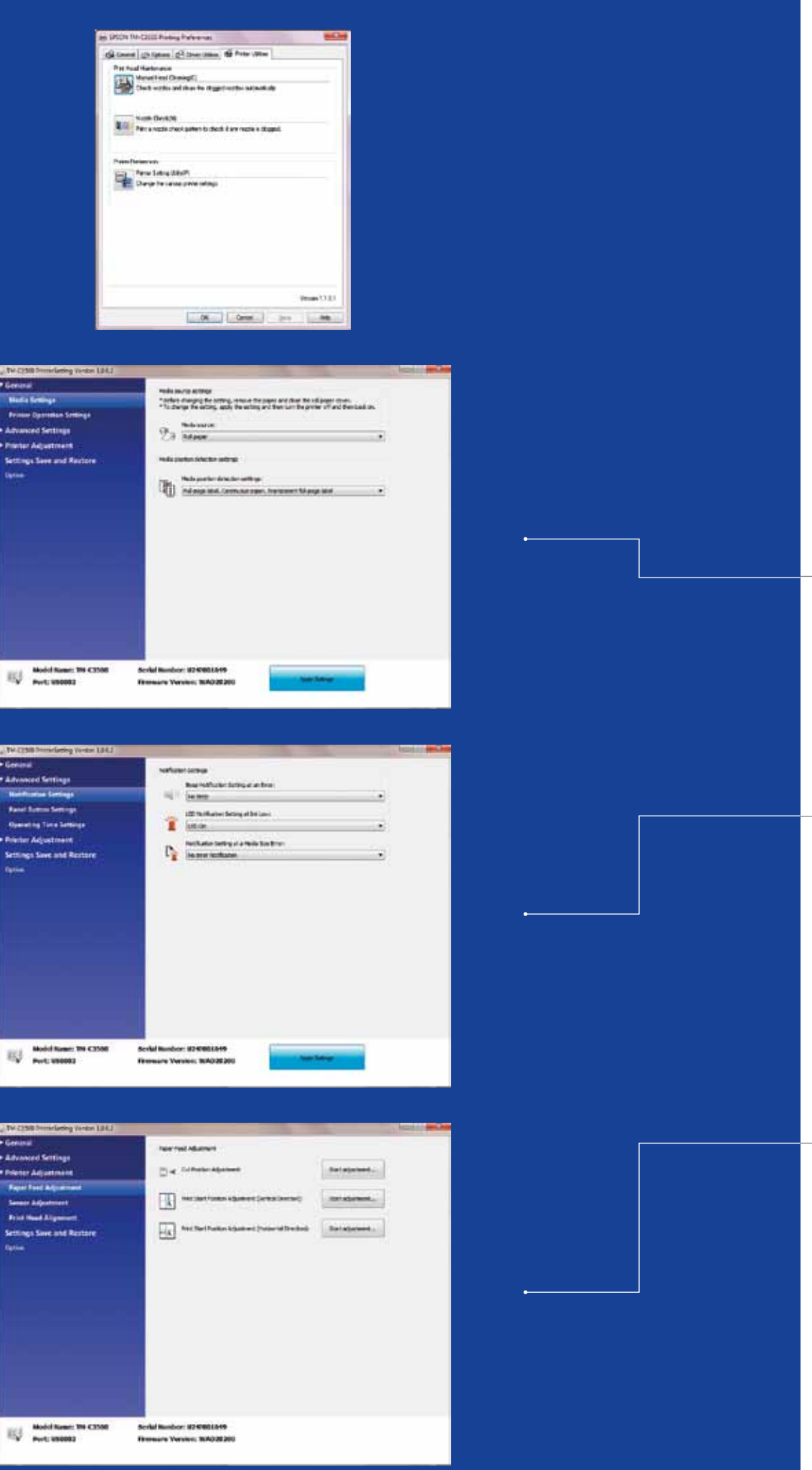

## ColorWorks C3500: UTILITY PRO NASTAVENÍ TISKÁRNY

Printers Settings Utility (Utilita pro nastavení tiskárny) je určena pro NASTAVENÍ TISKÁRNY. Umožňuje vám konfigurovat několik nastavení tiskárny, jako je:

|  | KATEGORIE                                                      | ČÁST                                                           | NASTAVENÍ                                                                                                    |
|--|----------------------------------------------------------------|----------------------------------------------------------------|----------------------------------------------------------------------------------------------------|
|  | General (Obecné)                                               | Media Settings<br>(Nastavení médií)                            | Media Source Settings<br>(Nastavení zdroje médií)<br>Media Position Detectic<br>Settings (Nastavení dete<br>pazice médií) |
|  |                                                                | Printer Operation<br>Settings (Provozní<br>nastavení tiskárny) | Nozzle Check Mode Se<br>(Nastavení režimu kontr<br>trvsek)                                                                |
|  |                                                                |                                                                | Paper loading settings<br>(Nastavení vkládání pap                                                                         |
|  | Advanced Settings<br>(Rozšířená nastavení)                     | Notify Settings<br>(Nastavení<br>upozornění)                   | Notify Settings (Nastave<br>upozornění)                                                                                   |
|  |                                                                | Panel button settings<br>(Nastavení panelu<br>tlačítek)        | Panel Button settings (N<br>panelu tlačítek)                                                                              |
|  |                                                                | Operating time<br>settings (Nastavení<br>provozní doby)        | Platen vacuum settings<br>(Nastavení podtlaku válo                                                                        |
|  |                                                                |                                                                | Data stand-by settings<br>(Nastavení dat v pohoto<br>režimu)                                                              |
|  | Printer Adjustment<br>(Úprava nastavení<br>tiskárny)           | Paper feed<br>adjustment (Úprava<br>podavače papíru)           | Cut position adjustment<br>pozice řezání papíru)                                                                          |
|  |                                                                |                                                                | Print start position adjus<br>vertical (Úprava pozice p<br>zahájení tisku - vertikální                                    |
|  |                                                                |                                                                | Print start position adjus<br>horizontal (Úprava pozic<br>zahájení tisku - horizontá                                      |
|  |                                                                | Sensor adjustment<br>(Úprava nastavení<br>sensoru)             | Adjust label gap sensor<br>nastavení senzoru meze<br>štítky)                                                              |
|  |                                                                |                                                                | Adjust black mark sens<br>(Úprava nastavení senz<br>černých značek)                                                       |
|  |                                                                | Print head alignment<br>(Zarovnání tiskové<br>hlavy)           | Banding adjustment (Úþ<br>pásů nebo pruhování)                                                                            |
|  |                                                                |                                                                | Bi-directional printing ac<br>(Úprava obousměrného                                                                        |
|  | Settings Save and<br>restore (Uložení a<br>obnovení nastavení) | /                                                              | Settings Save and Rest<br>(Uložení a obnovení nas                                                                         |
|  | Option (Volitelné)                                             | /                                                              | Media Source Settings                                                                                                    |

## POPIS

|                              | 10110                                                                                                    |
|------------------------------|----------------------------------------------------------------------------------------------------|
| 6<br>I)                      | Nastavte tiskárnu tak, aby jako typ médií<br>používala roli papíru, nebo skládaný papír.                                                              |
| on<br>tekce                  | Nastavte senzor tiskárny pro detekci médií<br>(Bez detekce, Detekce černých značek,<br>Detekce mezer).                                                |
| ettings<br>roly              | Podrobnosti najdete v Technické referenční<br>příručce.                                                                                               |
| píru)                        | Nastavte, jak se má tiskárna chovat při zapnutí<br>nebo při zavření krytu (např. zda má podat papír<br>do pozice pro ořezání nebo tisk).              |
| rení                         | Nastavte upozornění tiskárny (pípnutím nebo<br>indikátorem LED) na konec tisku, chybu nebo<br>nízkou hladinu inkoustu.                                |
| Nastavení                    | Zapněte/vypněte tlačítka (ořezání, podání<br>papíru nebo čištění) na panelu tiskárny.                                                                 |
| s<br>lce)                    | Podrobnosti najdete v Technické referenční<br>příručce.                                                                                               |
| ovostním                     | Podrobnosti najdete v Technické referenční<br>příručce.                                                                                               |
| nt (Úprava                   | Přesnou pozici řezání papíru upravte po<br>vytištění (v jednotkách 1/180 palce)                                                                       |
| stment -<br>pro<br>ií)       | Upravte přesnou pozici pro zahájení tisku –<br>od horního okraje médií (v jednotkách 1/180<br>palce)                                                  |
| stment -<br>ce pro<br>:ální) | Upravte přesnou pozici pro zahájení tisku –<br>od horního levého okraje médií (v jednotkách<br>1/180 palce)                                           |
| or (Úprava<br>zer mezi       | Podrobnosti najdete v Technické referenční<br>příručce.                                                                                               |
| sor<br>zoru                  | Podrobnosti najdete v Technické referenční<br>příručce.                                                                                               |
| lprava                       | Upravte nastavení tiskové hlavy (vodorovně), abyste<br>zabránili výskytu pásů nebo pruhování (bílých nebo<br>tmavých čar) na vytištěných materiálech. |
| djustment<br>o tisku)        | Upravte nastavení tiskové hlavy (svisle), abyste<br>zabránili výskytu pásů nebo pruhování (bílých<br>nebo tmavých čar) na vytištěných materiálech.    |
| store<br>Istavení)           | Vytvořte nebo vyhledejte záložní soubor<br>s aktuálním nastavením tiskárny.                                                                           |
| 3                            | Povolte používání externích rolí (vyžaduje                                                                                                    |

## ColorWorks C3500: MÉDIA – ŘEŠENÍ PROBLÉMŮ

## ColorWorks C3500: TISK -ŘFŠFNÍ PROBI ÉMŮ

|   | Chci.                                      |
|---|--------------------------------------------|
| 1 | tisknout bez                               |
| 2 | upravit přesnou polohu papíru pro          |
| 3 | upravit přesnou polohu                     |
| 4 | zbavit se pásů a pruhování (bílých nebo tr |
|   |                                            |

Nastavení ovladače pro Windows

**EPSON** 

TM-C3500

Není nutné při práci se softwarem NiceLabel.

uložíte, vyberte možnost "Borderless printing"

2

3

## Nastavení softwaru tiskárny

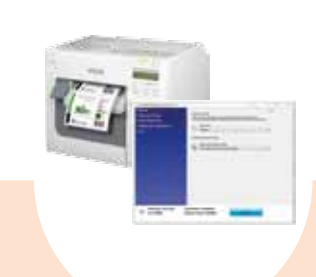

Způsob, jakým tiskárna detekuje média,

Printer adjustment (Úprava nastavení tisku) -> (Úprava pozice pro zahájení tisku – svislý směr) Print start position adjustment (horizontal

Printer adjustment (Úprava nastavení podávání papíru): Cut position adjustment

|--|

- použít nová média rozdílného formátu, ale stejného typu (řezané štítky, nekonečný papír apod.) 1 2 použít nový typ médií (např. řezané štítky, nekonečný papír, média s černými značkami)

Nastavení ovladače pro Windows

3 4

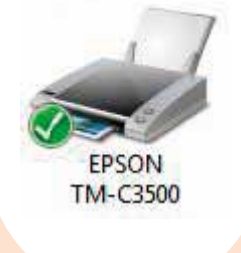

používají rozhraní EPDI, jako je software

Nastavení nového rozvržení médií

General (Obecné) -> Media Layout (Rozvržení médií) -> User defined (Uživatelsky definované) Není nutné nastavovat pro aplikace, které používají rozhraní EPDI, jako je software

General (Obecné) -> Media Layout (Rozvržení

## Nastavení softwaru tiskárny

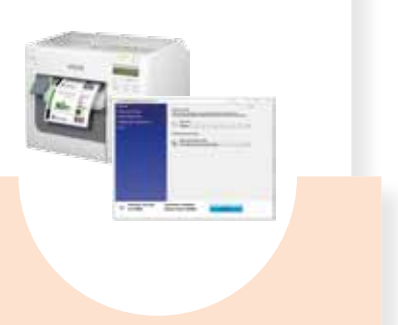

Způsob, jakým tiskárna detekuje média,

médií) - černé značky / mezera...

(Nastavení médií) -> Media position detection settings (Nastavení detekce pozice médií)

Media Settings (Nastavení médií) -> Media

## Nastavení hardwaru tiskárny

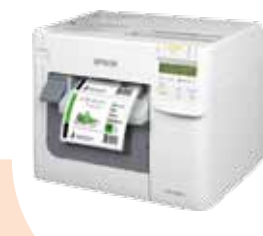

Upravte clony, viz str. 2.

Pokud mají nová média jinou šířku: Upravte clony, viz str. 2.

## Pokud mají nová média jinou šířku: Upravte clony, viz str. 2.

Pokud používáte skládaný papír, použijte

Upravte clony, viz str. 2.

## okrajů

- tisk (vodorovný a svislý směr)

## Nastavení hardwaru tiskárny

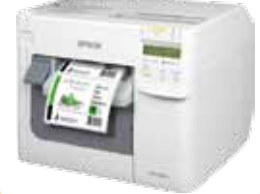

## Pokud mají nová média jinou šířku: Upravte clony, viz str. 2.

Pokud mají nová média jinou šířku: Upravte clony, viz str. 2.

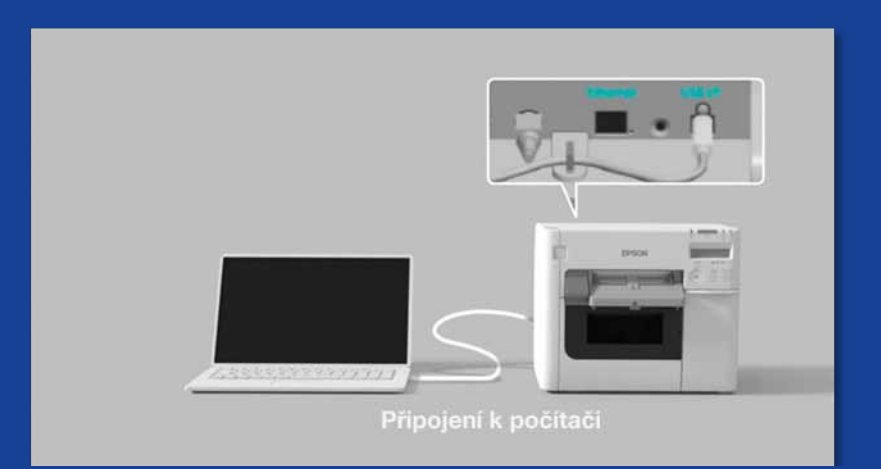

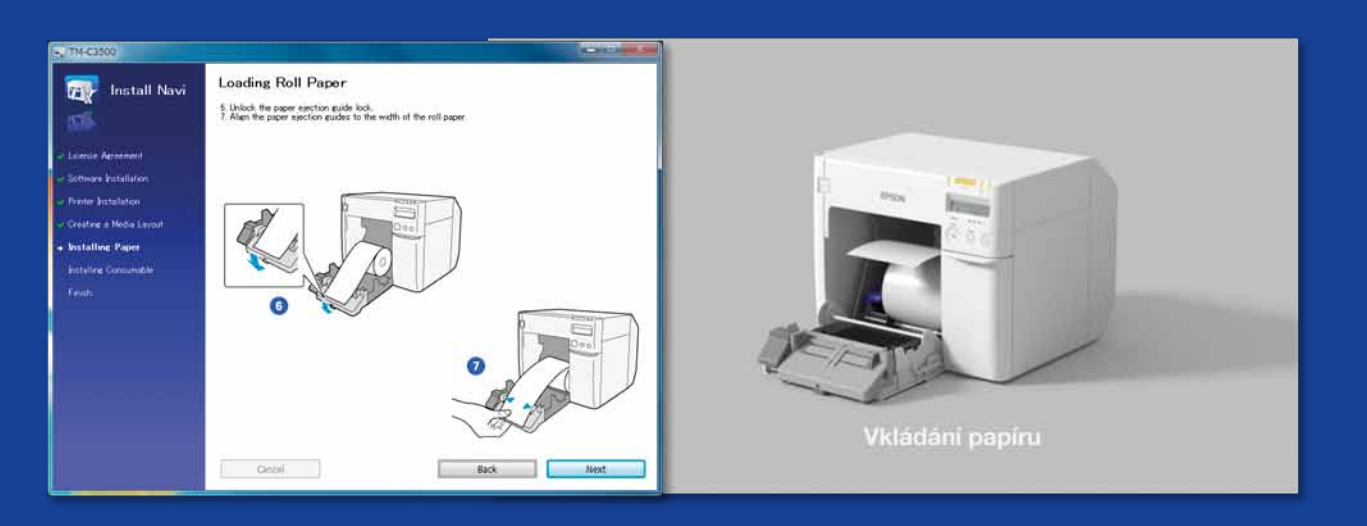

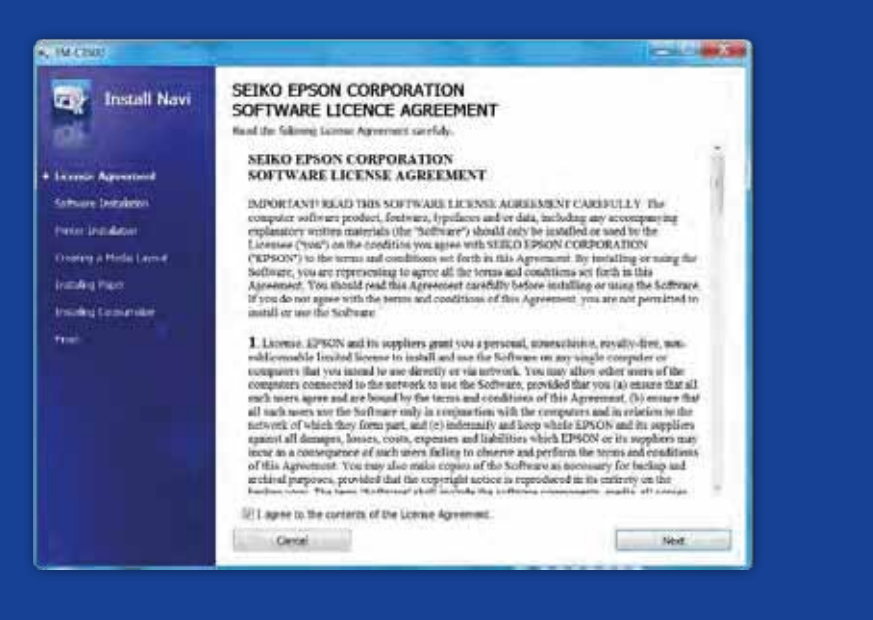

CO BYSTE MĚLI VĚDĚT O TISKU ŠTÍTKŮ NA TISKÁRNĚ ColorWorks C3500

# Co nedělat

Spusťte aplikaci InstallNavi, která provede úvodní konfiguraci tiskárny (aplikace InstallNavi je obsažena na disku CD, který najdete v krabici s tiskárnou ColorWorks C3500). Seznamte se s ovladačem a utilitou pro nastavení tiskárny a také se samotným zařízením. Vždy, když do tiskárny ColorWorks C3500 vkládáte média s rozdílnou šířkou, nezapomeňte upravit clony.

## Co nedělat

Štítky pro termální tisk a přímý termální tisk mají jiný druh povrchového potahu než štítky pro inkoustové tiskárny, takže na nich inkoust ihned nezaschne. Kvůli tomu jsou na vytištěných štítcích obvykle inkoustové šmouhy.

Věnujte pečlivou pozornost nastavení tiskárnv.

Neočekávejte, že tiskárnu vybalíte a ihned začnete tisknout štítky.

Používejte potahované štítky pro inkoustové tiskárny.

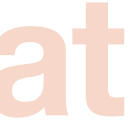

Nepoužívejte štítky určené pro jiné tiskárny nebo technologie.

| _                          |                         |                              |            | lorWorks-C350 |
|----------------------------|-------------------------|------------------------------|------------|---------------|
| lyp<br>Munikaliai          | Format                  | Velikost                     | Kod        | 0             |
| Matte Ticket               | Role, nekonečný papir   | 80 mm × 50 m                 | 0000045009 | •             |
|                            | Role, nekonecny papir   | 102 mm × 50 m                | C33S045390 | •             |
| Vynikající<br>Matný štítek | Role, nekonečný štítek  | 51 mm × 35 m                 | C33S045417 | •             |
|                            | Role, nekonečný štítek  | 76 mm × 35 m                 | C33S045418 | •             |
|                            | Role, nekonečný štítek  | 102 mm × 35 m                | C33S045419 | •             |
|                            | Role, vyřezávaný štítek | 102 mm × 51 mm (500 štítků)  | C33S045531 | •             |
|                            | Role, vyřezávaný štítek | 102 mm × 76 mm (440 štítků)  | C33S045532 | •             |
|                            | Role, vyřezávaný štítek | 102 mm × 152 mm (225 štítků) | C33S045533 | •             |
|                            | Role, vyřezávaný štítek | 76 mm × 51 mm (650 štítků)   | C33S045534 | •             |
|                            | Role, vyřezávaný štítek | 76 mm × 127 mm (265 štítků)  | C33S045535 | •             |
| High Gloss Label           | Role, nekonečný štítek  | 51 mm × 33 m                 | C33S045536 | •             |
|                            | Role, nekonečný štítek  | 76 mm × 33 m                 | C33S045537 | •             |
|                            | Role, nekonečný štítek  | 102 mm × 33 m                | C33S045538 | •             |
|                            | Role, vyřezávaný štítek | 102 mm × 51 mm (610 štítků)  | C33S045539 | •             |
|                            | Role, vyřezávaný štítek | 102 mm × 76 mm (415 štítků)  | C33S045540 | •             |
|                            | Role, vyřezávaný štítek | 102 mm × 152 mm (210 štítků) | C33S045541 | •             |
|                            | Role, vyřezávaný štítek | 76 mm × 51 mm (610 štítků)   | C33S045542 | •             |
|                            | Role, vyřezávaný štítek | 76 mm × 127 mm (250 štítků)  | C33S045543 | •             |
| PE Matte Label             | Role, nekonečný štítek  | 51 mm × 29 m                 | C33S045544 | •             |
|                            | Role, nekonečný štítek  | 76 mm × 29 m                 | C33S045545 | •             |
|                            | Role, nekonečný štítek  | 102 mm × 29 m                | C33S045546 | •             |
|                            | Role, vyřezávaný štítek | 102 mm × 51 mm (535 štítků)  | C33S045547 | •             |
|                            | Role, vyřezávaný štítek | 102 mm × 76 mm (365 štítků)  | C33S045548 | •             |
|                            | Role, vyřezávaný štítek | 102 mm × 152 mm (185 štítků) | C33S045549 | •             |
|                            | Role, vyřezávaný štítek | 76 mm × 51 mm (535 štítků)   | C33S045550 | •             |
|                            | Role, vyřezávaný štítek | 76 mm × 127 mm (220 štítků)  | C33S045551 | •             |
|                            |                         |                              |            |               |

Podporovaná tiskárna

Úplný seznam dostupných médií naleznete na webových stránkách: www.epson.cz/colorworks/

# Co necessaria A Ne všechny potahované štítky pro inkoustový tisk jsou vhodné pro libovolné účely.

8

U médií pro inkoustový tisk je třeba zvážit 2 různé aspekty:

- potahování (matná, lesklá média), což souvisí s kvalitou tisku, a
- základní materiál (papír nebo syntetika/fólie), který souvisí s odolností štítku.

Syntetické štítky jsou odolnější než papírové a doporučujeme je využívat v případě, že štítky přijdou do kontaktu s tekutinami.

Širokou nabídku originálních médií společnosti Epson najdete na adrese: http://www.epson.eu/ix/en/viewcon/corporatesite/cms/index/10511/?preview=1

## **Concert** Neočekávejte kompletní shodu s paletou barev Pantone.

Čtyřbarevné stolní tiskárny zajišťují dobrou kvalitu tisku, ale nemohou nabídnout širokou barevnou škálu. Dokonalou shodu barev stále umožňují pouze analogové nebo digitální průmyslové tiskárny (které používají komerční tiskařské firmy).

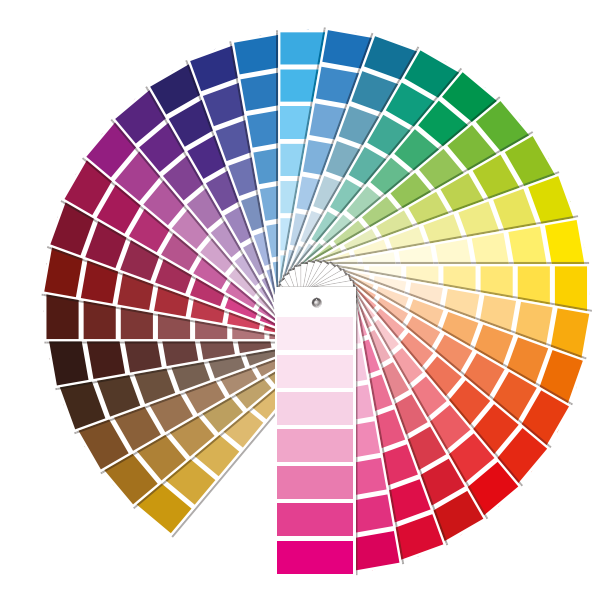

Používejte správný typ médií pro inkoustový tisk.

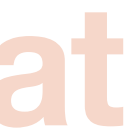

Očekávejte tisk barevných štítků.

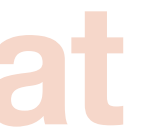

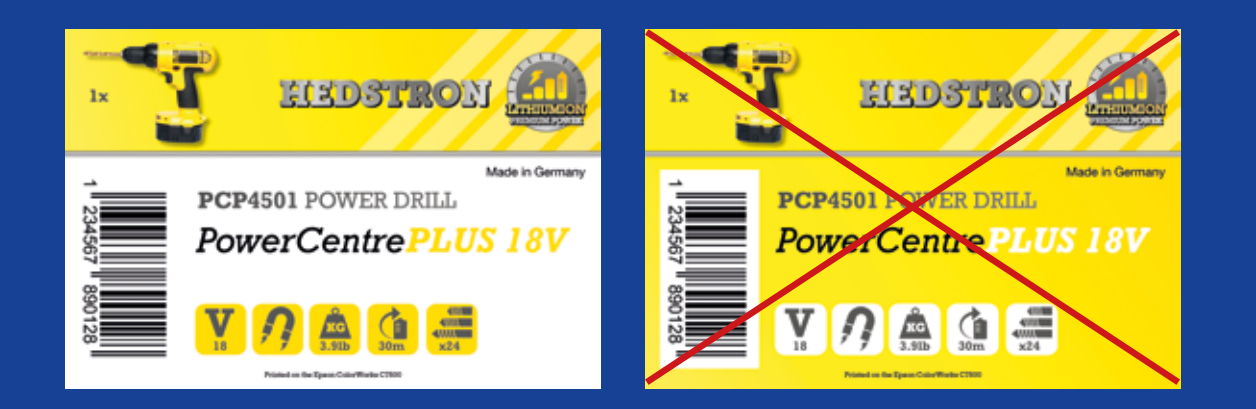

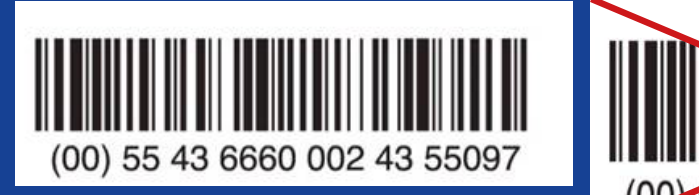

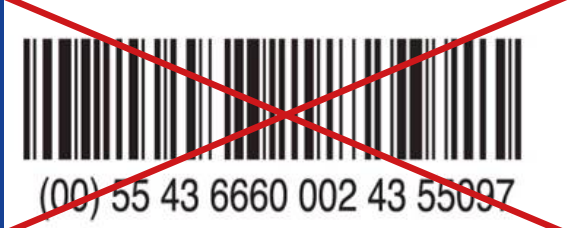

# Co nedělat

Když tisknete velké barevné plochy, mezery nebo překrytí při práci tiskové hlavy tiskárny ColorWorks C3500 mohou způsobit výskyt pásů nebo pruhování. Tento jev můžete omezit pomocí utility pro nastavení tiskárny, ale nelze mu zcela předcházet ani jej skrýt.

# Co nedělat

Software pro návrh štítků (jako je aplikace NiceLabel) vytvoří čárový kód v přesné velikosti, rozlišení a kvalitě potřebné pro jeho správné snímání.

Pokud jsou však čárové kódy vloženy do obrázku, který se poté natáhne, jejich velikost se změní, aniž by se zachoval požadovaný poměr (šířka/délka čar), a výsledkem budou čárové kódy, které nelze snímat.

Přidávejte na své štítky obrázky a text.

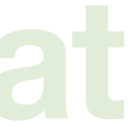

Na potahované štítky nepoužívejte příliš mnoho inkoustu.

Pro tisk čárových kódů používejte profesionální software pro návrh štítků.

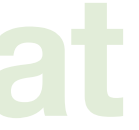

Čárové kódy nevkládejte do původního souboru s návrhem štítku (jpg, pdf, apod.).

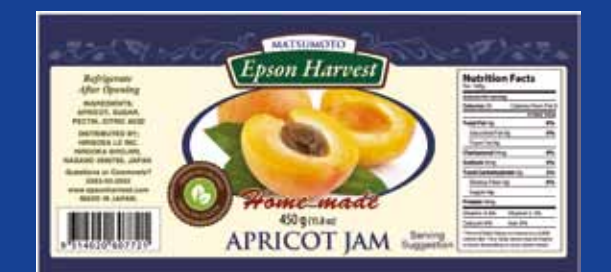

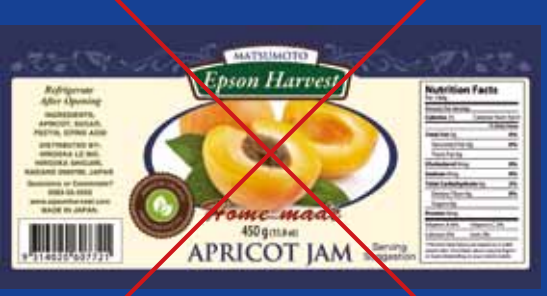

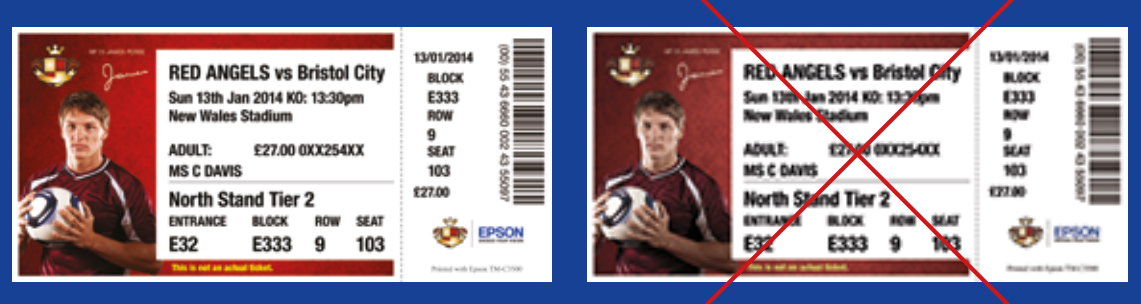

Vysoké rozlišení

Nízké rozlišení

# Co nedělat

Tiskárna ColorWorks C3500 vám umožňuje rozšířit plochu pro tisk, ale v takovém případě hrozí, že se vám inkoust při odlepování štítku obtiskne na prsty nebo na nepotažený podklad).

# Co nedělat

Nativní rozlišení modelu ColorWorks C3500 je 360 dpi. Tiskárna dosáhne nejlepších výsledků s obrázky, které mají násobky tohoto rozlišení: 360 dpi, 720 dpi nebo 1440 dpi.

Na štítku ponechávejte 1,5mm okraj.

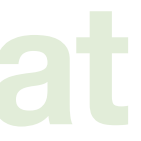

Netiskněte štítky až k okrajům.

Používejte nekomprimované obrázkové soubory s vysokým rozlišením.

Netiskněte obrázky s nízkým rozlišením.

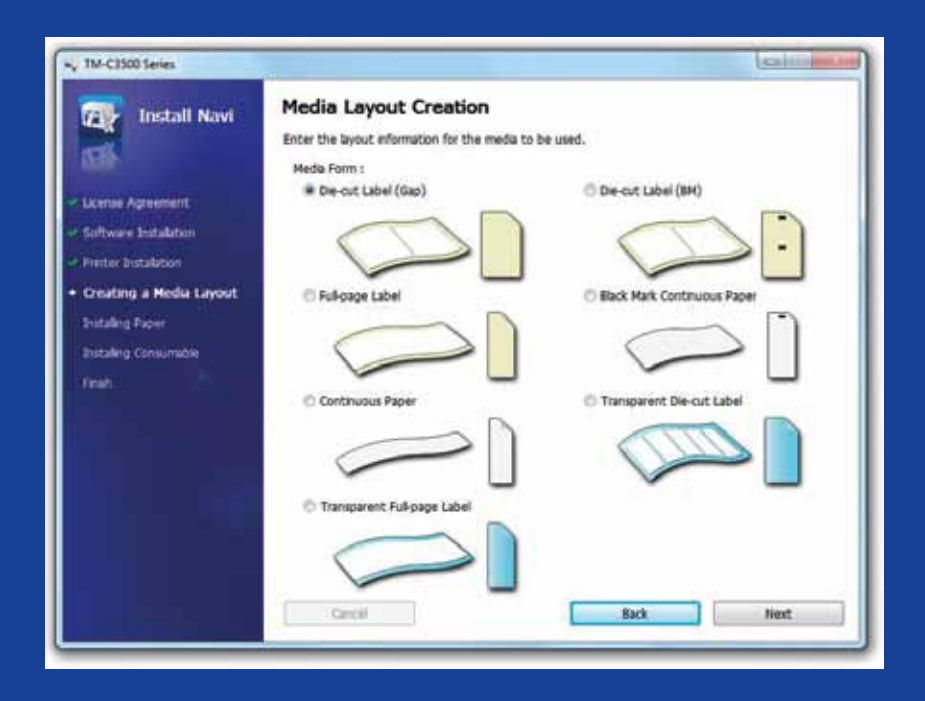

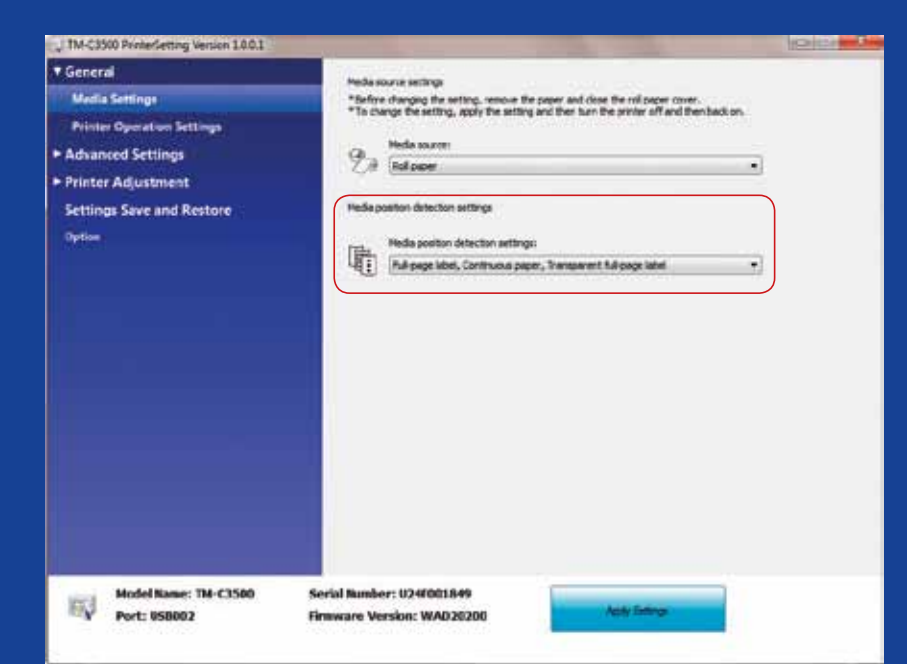

| Charlos            |                                  |                        |
|--------------------|----------------------------------|------------------------|
| Fayoita Satting    | Carari Setings *                 | Eave As Eavante Eating |
| Print Sattings     |                                  |                        |
| Hodia <u>Type</u>  | Matio Label                      | •                      |
| First Quality      | Speed Qual                       | ły.                    |
| Nedic Ligovi       | 108 x 174 8 mm · Die-cut Label   | • Usej Delmed.         |
|                    | Media Detection Black Mark (Gapi |                        |
| FgEPeperSaving     | Eleverate Lower Margin           | •                      |
| Lettings For Paper | Handing Alber Poist              | Ink Levels             |
| # Auto Çit         | Atm Every Page                   | e e e e e              |
|                    | Ex Mercel I                      | 8                      |
| No Auto Cut        |                                  |                        |
| holicolor          | Beep at Page End                 | BK C M Y               |
|                    |                                  |                        |
|                    |                                  | E Bat Preven           |
|                    |                                  |                        |
|                    |                                  | Vesion 1.1.1           |

# Co nedělat

Pokud přecházíte z detekce černých značek na detekci mezer, změňte nastavení tiskárny prostřednictvím ovladače nebo utility ve chvíli, kdy jsou v zařízení vložena média s černými značkami.

Případná média s mezerami vložte až po nastavení nového způsobu detekce médií.

# Co nedělat

Jestliže detekce pozice médií není řádně nastavena, zobrazí se chybová zpráva o nesprávném formátu médií.

Tiskárna se např. chystá detekovat černé značky, ale dojde k podání role médlí bez černých značek. V případě, že se zobrazí zpráva "MEDIA FORM ERROR" (CHYBNÝ FORMÁT MÉDIÍ), tiskárnu vypněte. Z tiskové fronty odstraňte všechny zbývající tiskové úlohy. Tiskárnu znovu zapněte. Otevřete nabídku Driver Preferences (Předvolby ovladače) nebo Setting Utility (Utilita pro nastavení) a změňte nastavení detekce. Stisknutím tlačítka pro podávání médií potvrďte, že se neobjevila zpráva "MEDIA FORM ERROR" (CHYBNÝ FORMÁT MÉDIÍ).

Než vložíte nová média. změňte způsob jejich detekce.

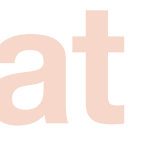

Když přecházíte na jinou roli médií, neponechávejte nastavený stejný způsob jejich detekce, protože jinak se na obrazovce zobrazí chybová zpráva.

Kontroluite detekci pozice médií.

Nepředpokládejte, že její konfigurace probíhá automaticky.